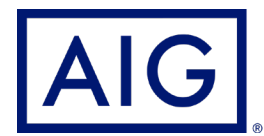

## AIG Extranet Guide for Extra Log on Changes.

This guide will show the steps you will take to use the new Log on experience. These new login changes will mean that it will be easier to access our Extranet Portal, as this will merge with Okta login, resulting in you being able to access our AIG Extranet throughout the day with only logging in once.

Benefits of the new experience include:

- Change or reset your password at any time
- Set up your preferred Multi-Factor Authentication (MFA) method from multiple options such as SMS or authenticator app
- Unlock your profile after multiple failed login attempts

We are committed to constantly evolving our technology to improve both experience and security for our users.

We are creating an enhanced authentication experience for many of the AIG services and applications you use. This will result in a simplified login experience and provide a single email, password, and MFA setup for users with access to more than one AIG application.

| NG                                                                                                    |
|----------------------------------------------------------------------------------------------------|
| Filmerd,                                                                                                    |
| is complex works ago, we are non-net a new security feature that would provide a simplified and ensure secure logic sequences.                                        |
| When you slick the activation lack holes, you will be required to remate a new parameter<br>and actup new of the following M obtactor but barriesting (MKG) exattence |
| <text><list-item><list-item><list-item><list-item></list-item></list-item></list-item></list-item></text>                                                             |
|                                                                                                    |

If this is your first time accessing an application supported by the new login experience, you will be prompted to setup your account by resetting your password. This setup process will take no more than two minutes. You will use this password every time you login to the AIG Extranet.

This is the initial email invitation you should have received from AIG, to start using this new experience click on the green box.

finan exercise to law of RFUM Technology on

to a daabhmani sige in partallis hitge/(Marcadd/Cos downaryMinsaig.com

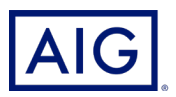

# Once you click on the link on your email you will be taken to a page that looks like this.

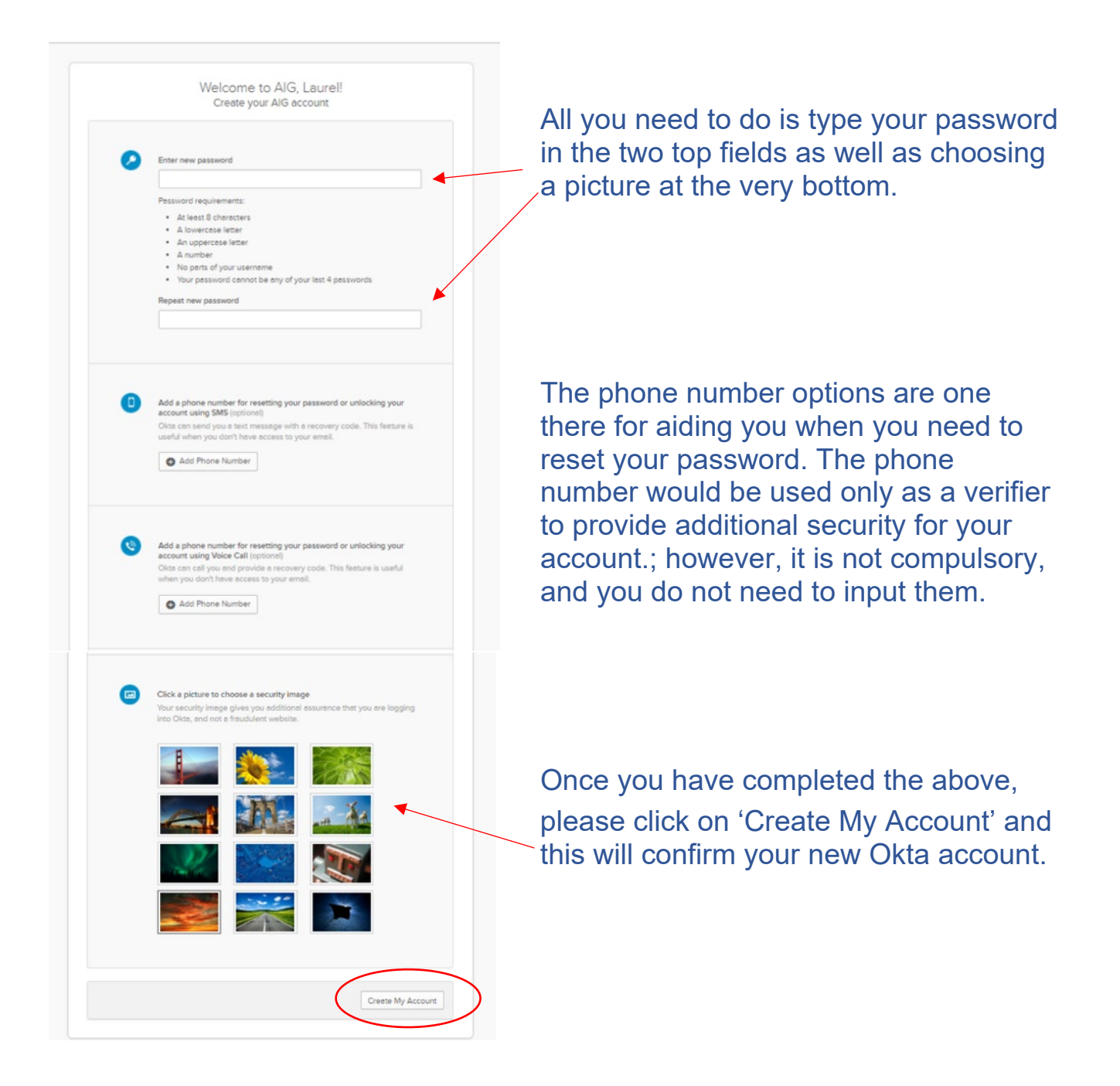

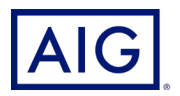

When you have clicked on 'Create My Account' it will take you to the below page, this will only come up on the registration and should not appear any other time you log on.

Please select the AIG Extra box, to gain access to your portal.

|                       | hereine Banklass Pile is species of two service stream. As a sublem ? [Bankang?] | a say as Material 1 |
|-----------------------|----------------------------------------------------------------------------------|---------------------|
| AIG                   | SQ Search plus mate                                                              | Ag                  |
| -                     | S Res                                                                            |                     |
| w.                    |                                                                                  |                     |
| lockerine B           | AIG MALIN                                                                        |                     |
| Software 1            |                                                                                  |                     |
|                       |                                                                                  |                     |
|                       | (1) And survey                                                                   |                     |
|                       |                                                                                  |                     |
|                       |                                                                                  |                     |
|                       |                                                                                  |                     |
|                       |                                                                                  |                     |
|                       |                                                                                  |                     |
|                       |                                                                                  |                     |
|                       |                                                                                  |                     |
|                       |                                                                                  |                     |
|                       |                                                                                  |                     |
|                       |                                                                                  |                     |
| a la colo beneficio e |                                                                                  |                     |
| DOM: N. Penny         |                                                                                  |                     |

You should then see your portal exactly how you would usually see it.

| X 🚺 Work Overview                         | × +                                               |                                       |                  |                      |           |             |     | 0        | - a ×               |
|-------------------------------------------|---------------------------------------------------|---------------------------------------|------------------|----------------------|-----------|-------------|-----|----------|---------------------|
| C 🙆 🔒 alguktest.uk.acturis.com/AWE-Q/Cont | ainer.aspx?CurrentStep=TaskOvervie                | *                                     |                  |                      |           |             |     | (i) \$\$ | * 4 1               |
| s @ Virtual WorkSpace                     |                                                   |                                       |                  |                      |           |             |     |          | Reading list        |
|                                           |                                                   | - M                                   | POLICY WORDING   | S 21 RECENT ACTIVITY | search    | Client name | ~ Q |          |                     |
|                                           |                                                   | E ADVANCED SEARCH OVE                 | RVIEW CONTACT US |                      |           |             |     |          |                     |
|                                           |                                                   | 1                                     | Welcome to AIG e | (tra                 |           |             |     |          |                     |
|                                           |                                                   | Quotes                                |                  |                      | Referrals |             |     |          |                     |
|                                           | Quote Search Criteria                             |                                       |                  |                      |           |             | ~   |          |                     |
|                                           | Overdue Quotes                                    |                                       |                  |                      |           |             | ^   |          |                     |
|                                           | Client Name<br>No quotes found for this effective | Request Ref.<br>date range            | Product Status   | Effective D          | ite       | Actions     |     |          |                     |
|                                           | Quotes in Progress                                |                                       |                  |                      |           |             | ^   |          |                     |
|                                           | Client Name<br>No quotes found for this effective | Request Ref.                          | Product Status   | Effective Dr         | ite       | Actions     |     |          |                     |
|                                           | <u></u>                                           |                                       |                  |                      |           |             |     |          |                     |
|                                           |                                                   |                                       |                  |                      |           |             |     |          |                     |
|                                           |                                                   |                                       |                  |                      |           |             |     |          |                     |
|                                           | * ANI                                             |                                       |                  |                      |           |             | _   | <br>     |                     |
|                                           | UK   Worldwide<br>0 2021.NG                       | i American International Group UK Lan |                  |                      |           |             |     |          |                     |
|                                           | For details about product offerings in yo         | r area, contact your local office.    |                  |                      |           |             |     |          |                     |
| 오 ㅇ 뱌 💽 💁 🐔 😪                             | 🖲 🖻 🖻 ங                                           | 🛛 🕺 🚨 🕚                               | 😳 🔇 🧕 🔛          |                      |           |             |     |          | 16/22<br>13/07/2021 |

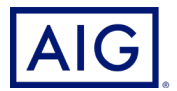

## How to access AIG Extranet from now on.

On the original email you received, the link below the activation link will provide you with a direct link to the okta platform for the AIG Extranet .

The link you need is <a href="https://devauth1.customerpltfm.aig.com">https://devauth1.customerpltfm.aig.com</a>

Alternatively, you can still use the old dashboard as you usually would however you must click on the blue link every time as the old username and password sign in will not work.

| AIG CONTACT US                                                                                                    |                                                                                                    |
|----------------------------------------------------------------------------------------------------|----------------------------------------------------------------------------------------------------|
| New login process with<br>To provide you and your clients' data with robust security we strongly recommend that you and<br>from us, we will soon be emailing you (from noreply@auth1.aig.com) with the registration steps<br>Already set up your u<br>Log in with our new | In tighter security<br>st AlSe Xtra's new Multi Factor Authentication login. If you haven't already heard<br>is to enable this process. For more details read our guide.<br>new account?<br>experience |
| AIG eXtra<br>Trade on                                                                                                    | Sign in User ID Password Log on Forgotten Password                                                                                                    |
| SALES AIDS AND CLAIMS SCENARIOS FAQS                                                                                                    | SIGN UP TODAY                                                                                                    |
| Terms Of Use Privacy Who regulates American International Group UK Limited UK   Worldwide                                                                                                    |                                                                                                    |

Once logged in by Okta verify, when you click on the blue box one it will automatically redirect you to the AIG portal you are used to for the rest of the day, meaning you will not need to enter your username and password every time you login. This will save time and be more convenient for you to access your policies.

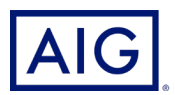

#### How you will sign in with Okta.

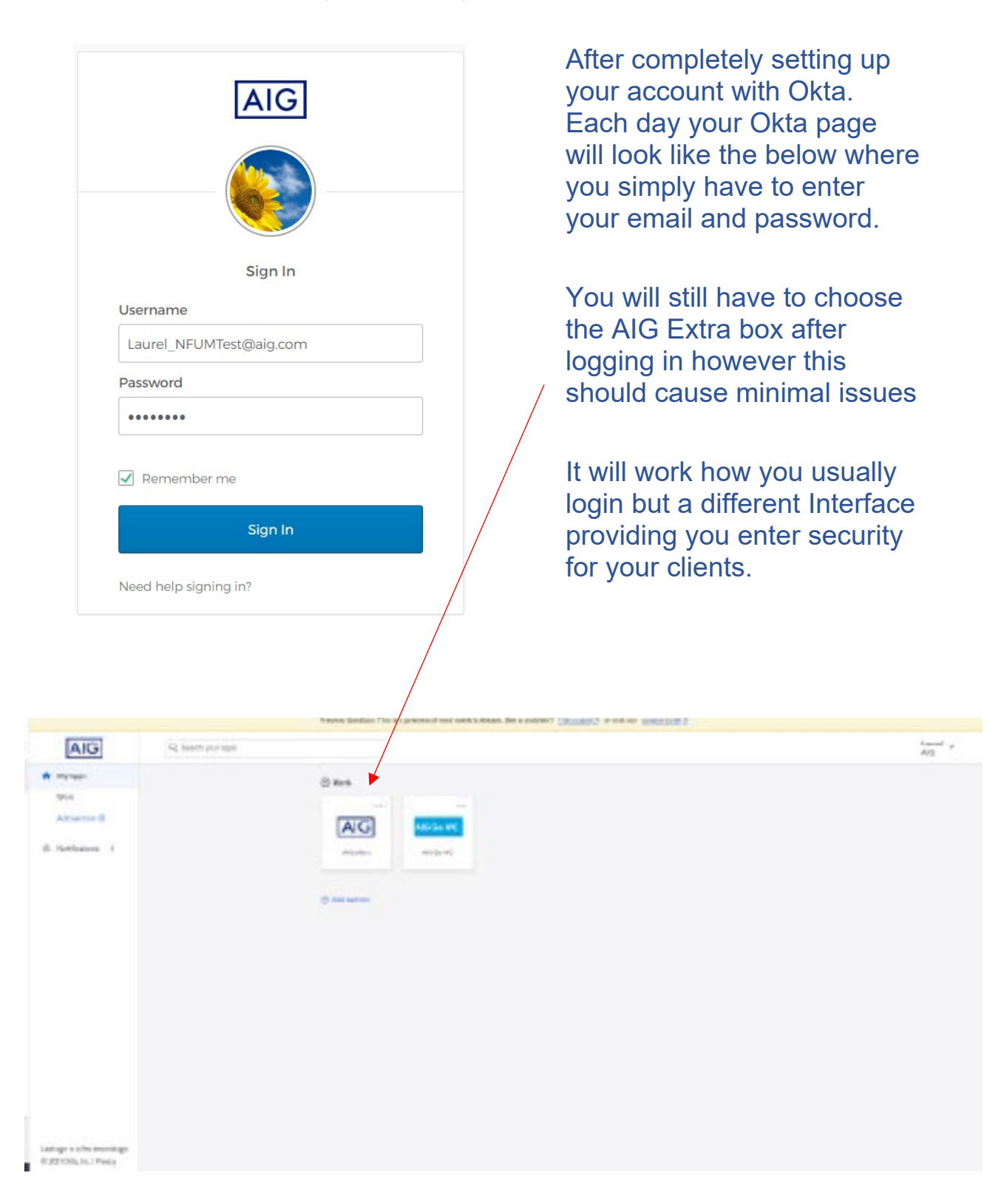

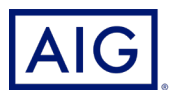

#### How to reset your password on Okta

|   | AIG                                                                                                    |
|---|----------------------------------------------------------------------------------------------------|
|   |                                                                                                    |
|   | Sign In                                                                                                 |
|   | Username                                                                                                |
|   | Password                                                                                                |
|   | Remember me                                                                                             |
|   | Sign In                                                                                                 |
| ( | Need help signing in?<br>Forgot password?<br>Unlock account?<br>Help                                    |
|   |                                                                                                    |
|   | AIG                                                                                                    |
|   | ?                                                                                                    |
|   | Email sent!                                                                                             |
|   | Email has been sent to<br>laurel.hodgesedwards@aig.com with<br>instructions on resetting your password. |
|   | Back to sign in                                                                                         |
|   |                                                                                                    |

|                       | AIG                                                                |
|-----------------------|--------------------------------------------------------------------|
|                       | Reset Password                                                     |
| Email                 |                                                                    |
| SMS or Vo<br>phone nu | ice Call can only be used if a mobile<br>mber has been configured. |
|                       | Reset via SMS                                                      |
|                       | Reset via Voice Call                                               |
|                       | Reset via Email                                                    |
|                       |                                                                    |

#### In order to reset your password on the Okta portal you must proceed with the following steps.

Firstly, please press 'Need help signing in?' It will then drop down three options, one of which is "Reset Password?"

Once that has been done, you must press reset via email unless you had input your phone number during the registration process.

This will generate and email so that you will be able to reset your password.

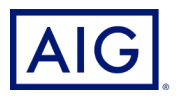

### How to Unlock your Account Using Okta Verify?

| AIG                                                                                                    |                                                                                                    |
|----------------------------------------------------------------------------------------------------|----------------------------------------------------------------------------------------------------|
| Unlock account                                                                                                    | AIG                                                                                                    |
| laurel.hodgesedwards@aig.com<br>SMS or Voice Call can only be used if a mobile<br>phone number has been configured. |                                                                                                    |
| Send SMS                                                                                                    | Email sent!                                                                                            |
| Voice Call                                                                                                    | Email has been sent to<br>laurel.hodgesedwards@aig.com with<br>instructions on unlocking your account. |
| Send Email                                                                                                    | Back to sign in                                                                                        |
| Back to sign in                                                                                                    |                                                                                                    |

In order to Unlock your login on the Okta portal, it is the exact same process as resetting your password, this may be helpful as after 30 days on inactivity your account will be locked for security, however it is easy to quickly unlock it.

Firstly, please press 'Need help signing in?" The drop-down options will appear, and you should choose to unlock your account.

Once that has been done, you must press send email unless you had input your phone number during the registration process.

This will generate and email so that you will be able to unlock your account.